## <u>How to Request a Mentor in Navigate</u>

1. Go to Navigate at https://vt.campus.eab.com/ and sign in with your PID and password. (Chrome or Firefox browser preferred)

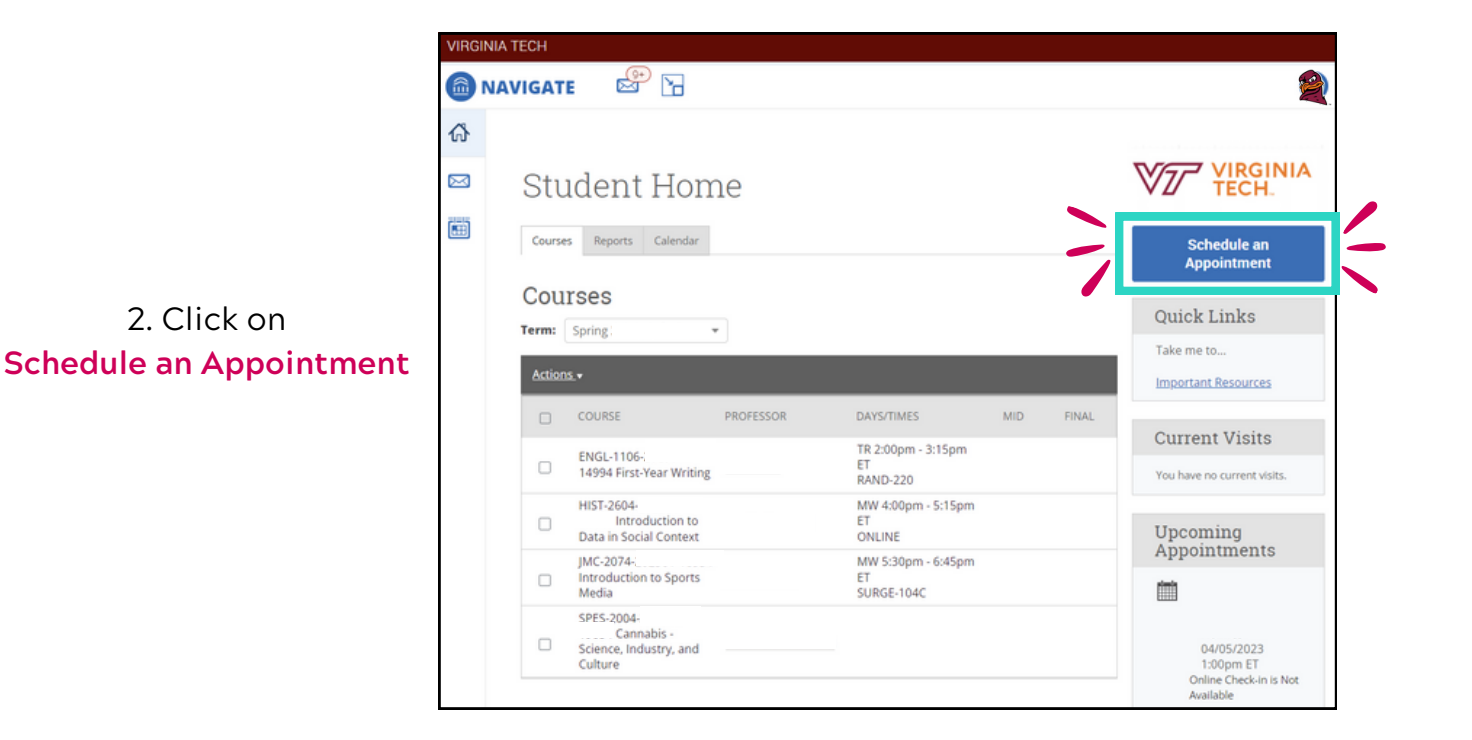

| avigate 🔗 🎦                                                                                                    |                                |
|----------------------------------------------------------------------------------------------------|--------------------------------|
| < Go Back IDashboard                                                                                                    |                                |
| New Appointment                                                                                                    |                                |
| What can we help you find?                                                                                                    | Other Options                  |
| Below, you will find available options for scheduling an appoint<br>If you cannot find something that you are looking for, try the ot<br>appointment options to see available options for dropping in o<br>Show Mo | rre  Request Tutor Appointment |
| * What type of appointment would you like to schedule?                                                                                                    | Meet With Your Success Team    |
| *Service                                                                                                    | ~                              |
| Pick a Date O                                                                                                    |                                |
|                                                                                                    |                                |
| and a second second                                                                                                    |                                |

3. Click on Request Tutor Appointment

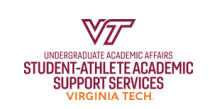

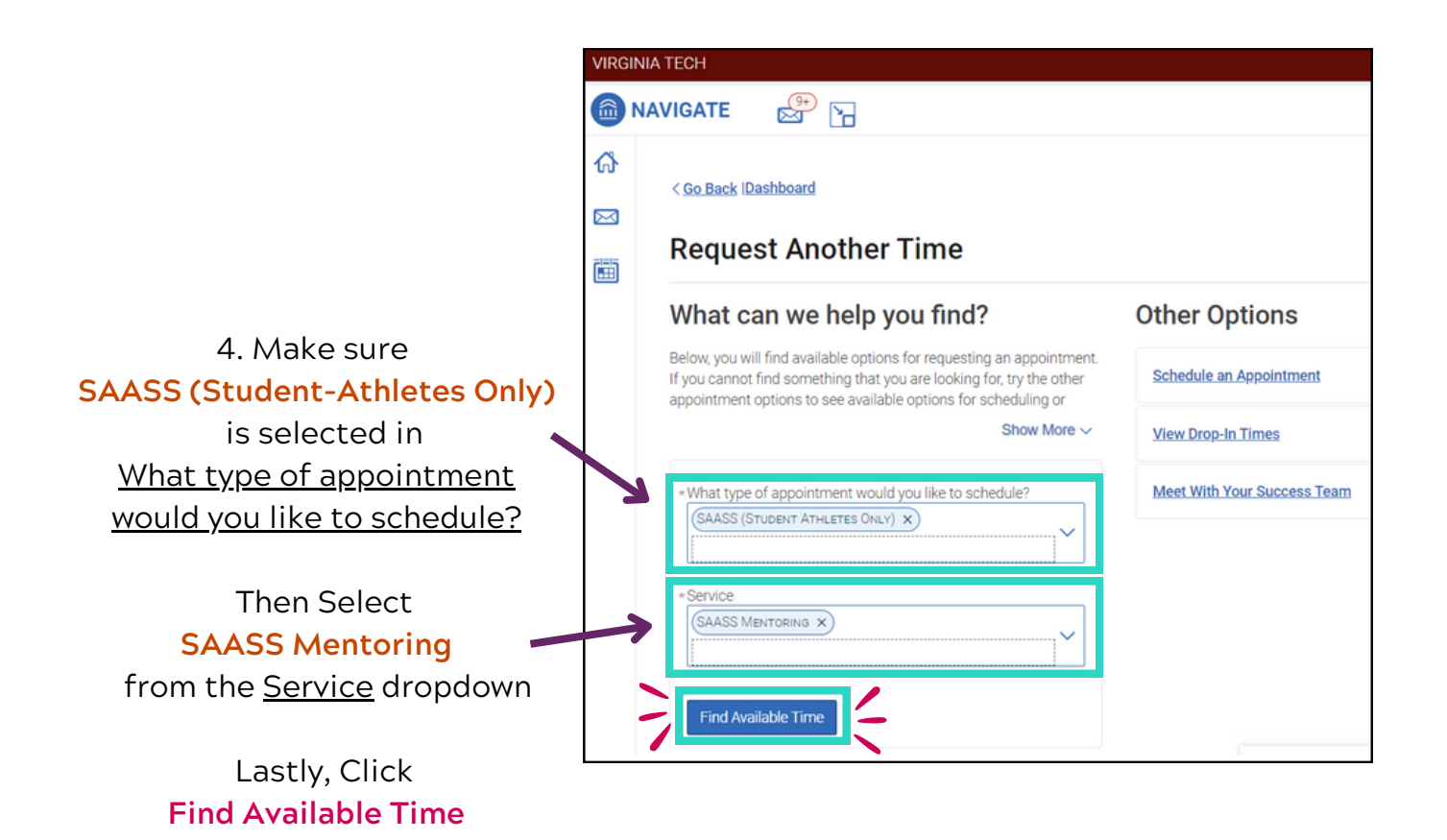

| VIRGINIA TECH                                                                      |                                                |                                                                                                    |            |                                                                       |
|------------------------------------------------------------------------------------|------------------------------------------------|----------------------------------------------------------------------------------------------------|------------|-----------------------------------------------------------------------|
| 📾 NAVIGATE 🛛 🔗                                                                     | 2                                              |                                                                                                    |            |                                                                       |
| Go Back Dashboard<br>⊠<br>Request And                                              | other Time                                     |                                                                                                    |            |                                                                       |
| All Filters     What type of appointmen     schedule?     SAASS (Student Athleter) | Start Over<br>It would you like to<br>es Only) | (     SAASS (STUDENT ATHLETES ONLY)     SAASS M     (LANE STADIUM-ATHLETES ONLY ×     1 Locations     Lane StadiumATHLETES ONLY | (ENTORING) |                                                                       |
| Service<br>SAASS Mentoring<br>Location                                             | S ONLY ×                                       | Request Time                                                                                                    | Lane S     | 5. Next, Select<br>Itadium - ATHLETES ONLY<br>for the <u>Location</u> |
| Course<br>Select course                                                            | ×                                              |                                                                                                    |            | Lastly, Click<br><mark>Request Time</mark>                            |

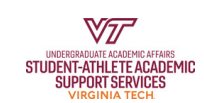

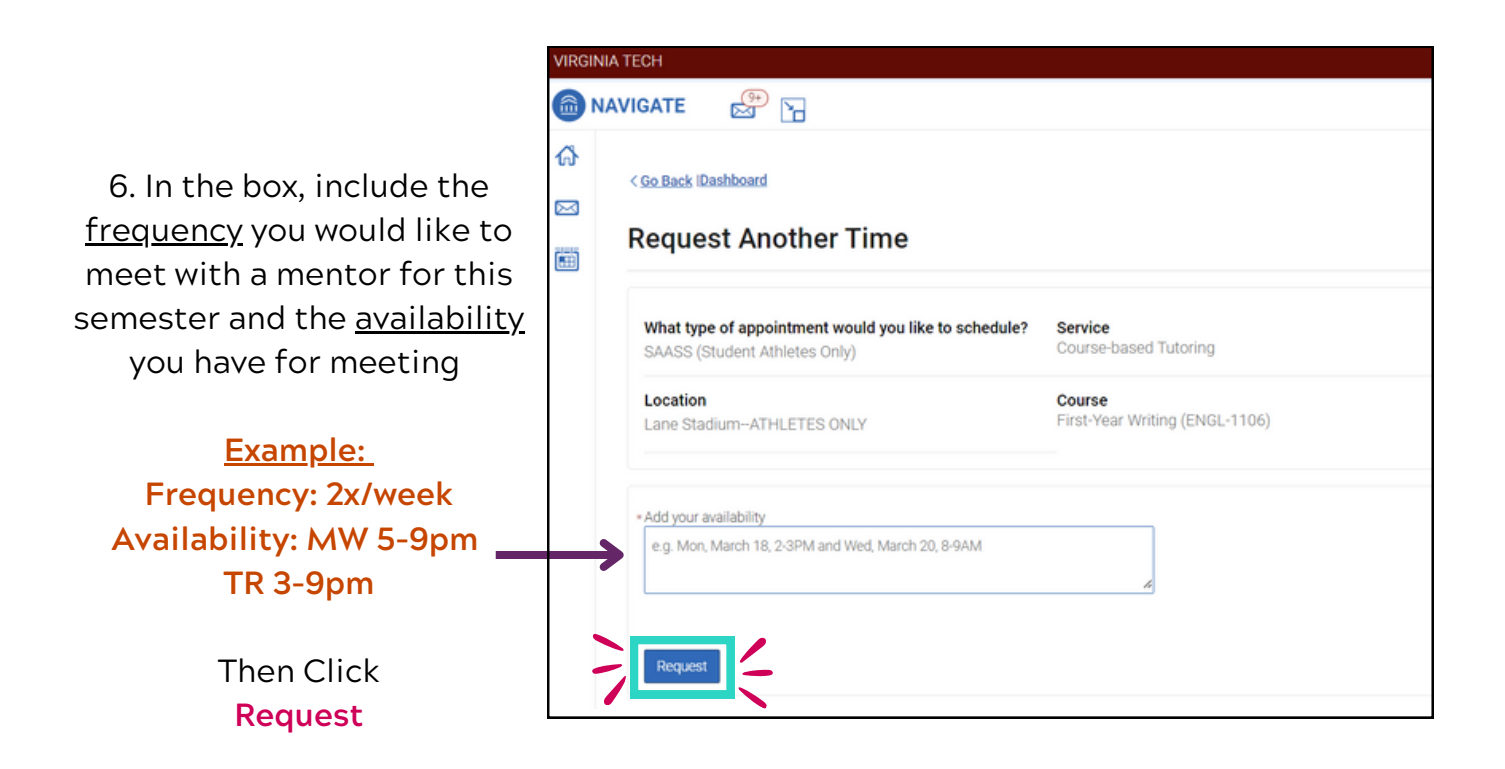

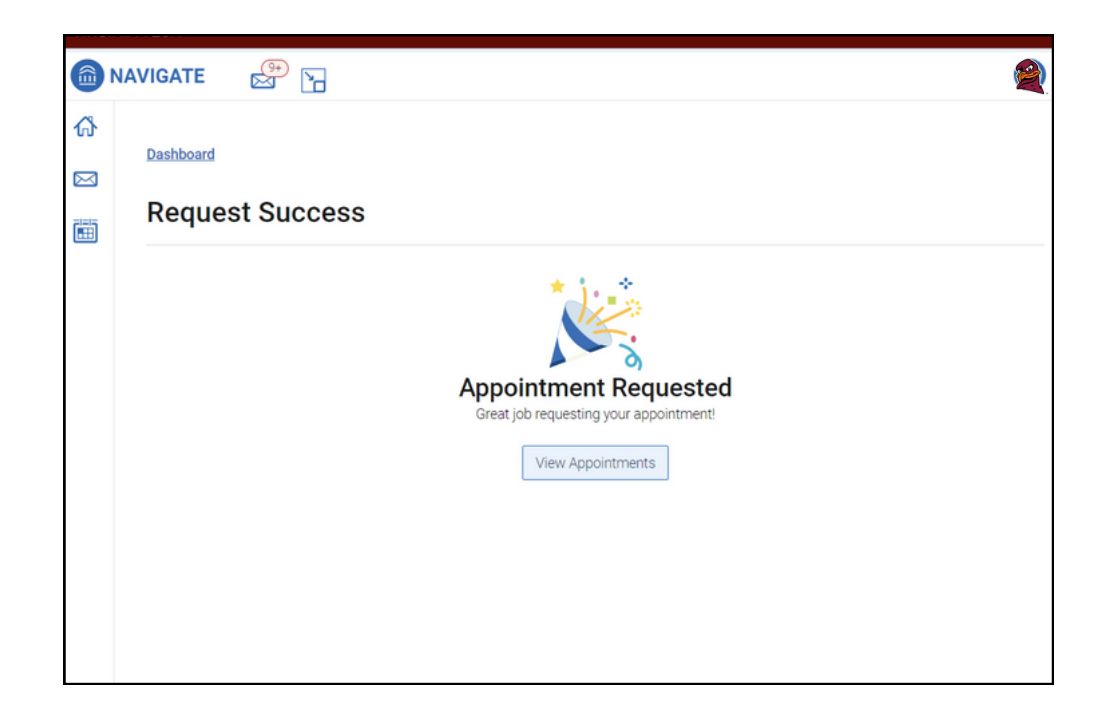

## Congrats! You've submitted a Mentor Request!

- The Mentor Coordinator will now be notified and begin working on your request
- If you have any questions or concerns contact the <u>Mentor Coordinator</u> or your SAASS Academic Counselor

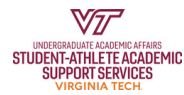